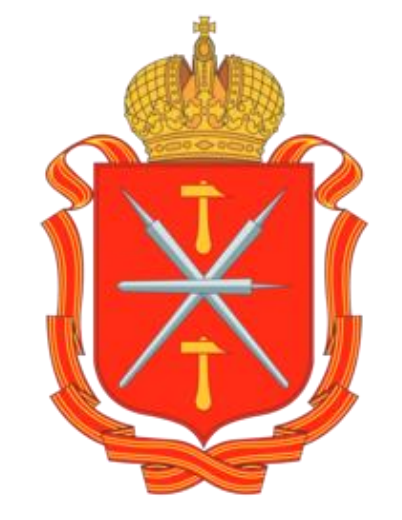

# Автоматизированная информационная система мониторинга учебных фондов библиотек и книгозаказа для образовательных организаций

https://knigozakaz.ru

### Автоматизированная информационная система

Направлена на решение задач Национального проекта «Образование» по направлению «Цифровая образовательная среда»

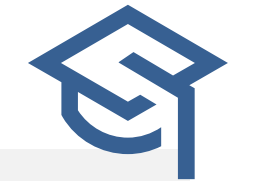

Вклад в единую систему эффективной реализации в регионе нацпроекта «Цифровая экономика» за счет внедрения цифровых технологий и платформенных решений российского производства в образовательных организациях региона

Система разработана с целью оптимизации расходов, мониторинга учебных фондов библиотек региона на основе книгообеспеченности образовательного процесса и книгозаказа

Это простой и удобный облачный сервис для автоматизации деятельности образовательных организаций, муниципальных и региональных органов управления образованием.

### Нормативно - правовое регулирование

- ✓ Закон РФ от 29.12.2012 № 273 ФЗ «Об образовании в Российской Федерации» статьи 8, 18, 28, 35, 47, 79, 108.
- Приказ Минпросвещения России от 12.11.2021 N 819 "Об утверждении Порядка формирования федерального перечня учебников, допущенных к использованию при реализации имеющих государственную аккредитацию образовательных программ начального общего, основного общего, среднего общего образования" (Зарегистрировано в Минюсте России 13.12.2021 N 66300)
- ✓ Приказ Министерства просвещения Российской Федерации от 21.09.2022 № 858 "Об утверждении федерального перечня учебников, допущенных к использованию при реализации имеющих государственную аккредитацию образовательных программ начального общего, основного общего, среднего общего образования организациями, осуществляющими образовательную деятельность и установления предельного срока использования исключенных учебников»
- ✓ Приказ Минпросвещения России от 2 августа 2022 г. № 653 "Об утверждении федерального перечня электронных образовательных ресурсов, допущенных к использованию при реализации имеющих государственную аккредитацию образовательных программ начального общего, основного общего, среднего общего образования"
- ✓ Федеральный закон от 05.04.2013 № 44-ФЗ «О контрактной системе закупок товаров, работ, услуг для обеспечения государственных и муниципальных нужд».
- ✓ Федеральный закон от 18.07.2011 №223-ФЗ « О закупках товаров, работ, услуг отдельными видами юридических лиц»

# Преимущества использования АИС

- **01** Удобство, простота, наглядность при выборе учебников и учебных пособий, возможность быстро получить ответ на любой содержательный вопрос;
- O2 Сокращение времени на оформление пакета документов за счёт автоматизации процесса в соответствии с Ф3 №44 ( Ф3 №223), возможность подписания контрактов ЭЦП;
- **O3** Получение информации для расчёта финансирования на будущие периоды и экономия времени на формирование и оформление заказов на основе книгообеспеченности;
- 04 Юридическая чистота всех операций и документов;
- **05** Повышение статуса библиотекаря и помощь в отслеживании библиотечного фонда и необходимости закупки литературы на основе количества учеников и срока службы литературы

### Принцип работы АИС «Книгозаказ»

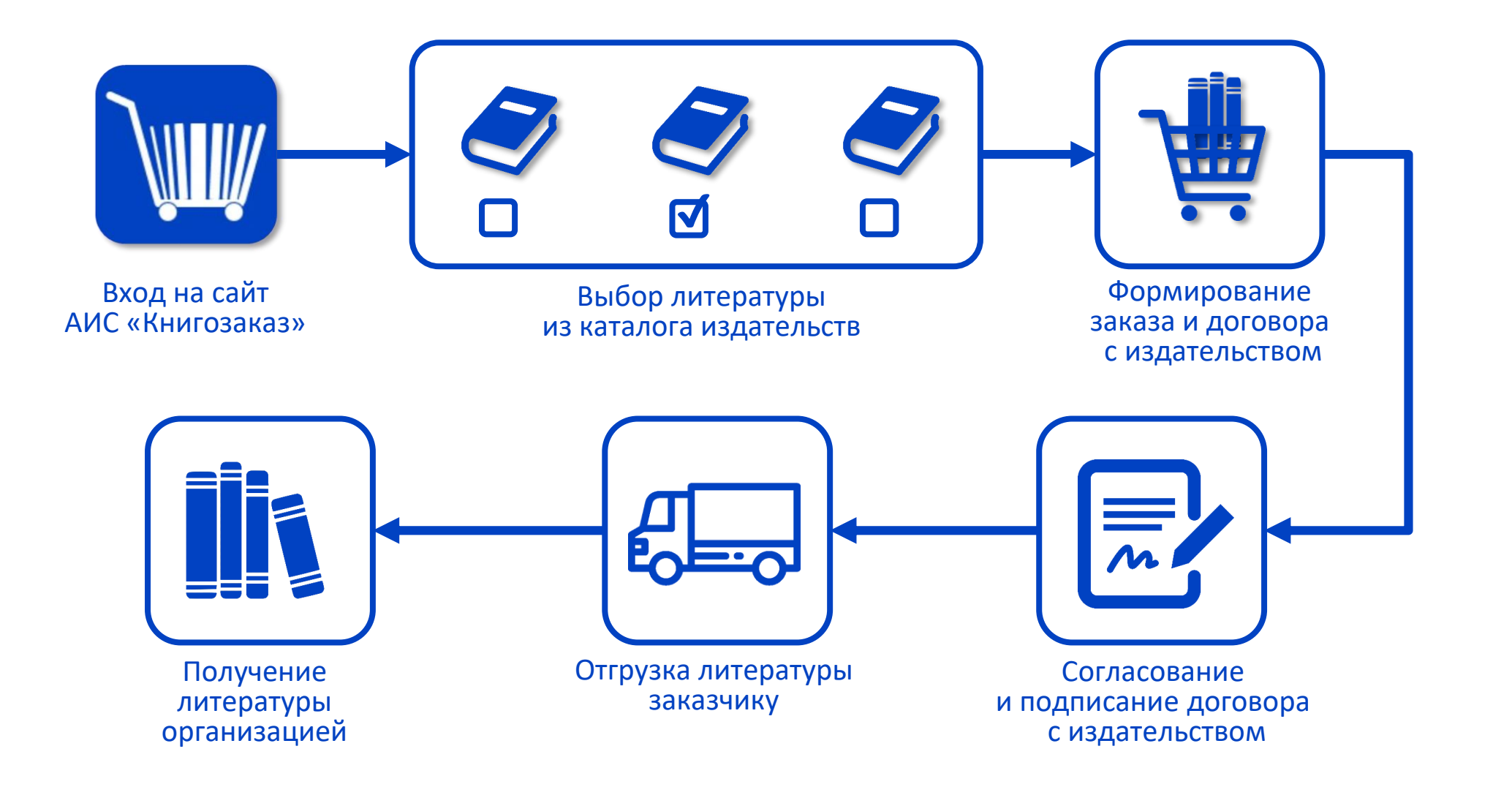

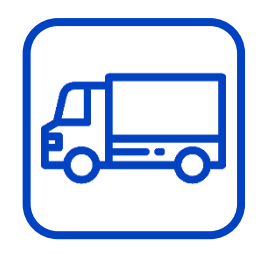

### Отгрузка литературы заказчику

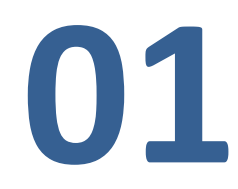

Логистической (транспортной) компанией, с которой издательства заключают договор на доставку груза

02 Курьерской службой

Доставка до образовательной организации осуществляется бесплатно

# Сайт knigozakaz.ru

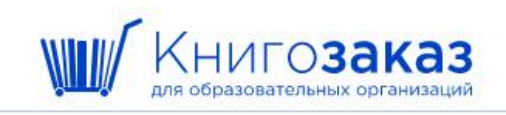

Информация ~

🕒 Вход

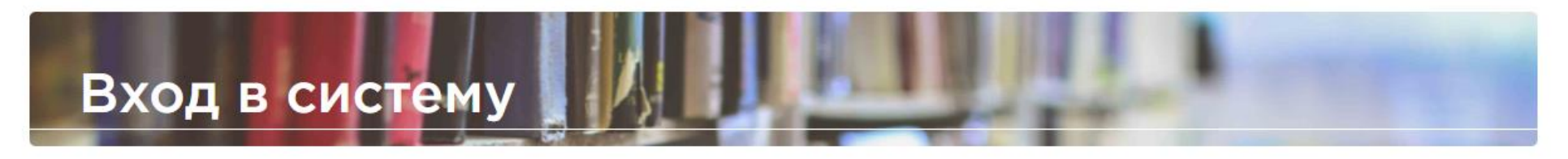

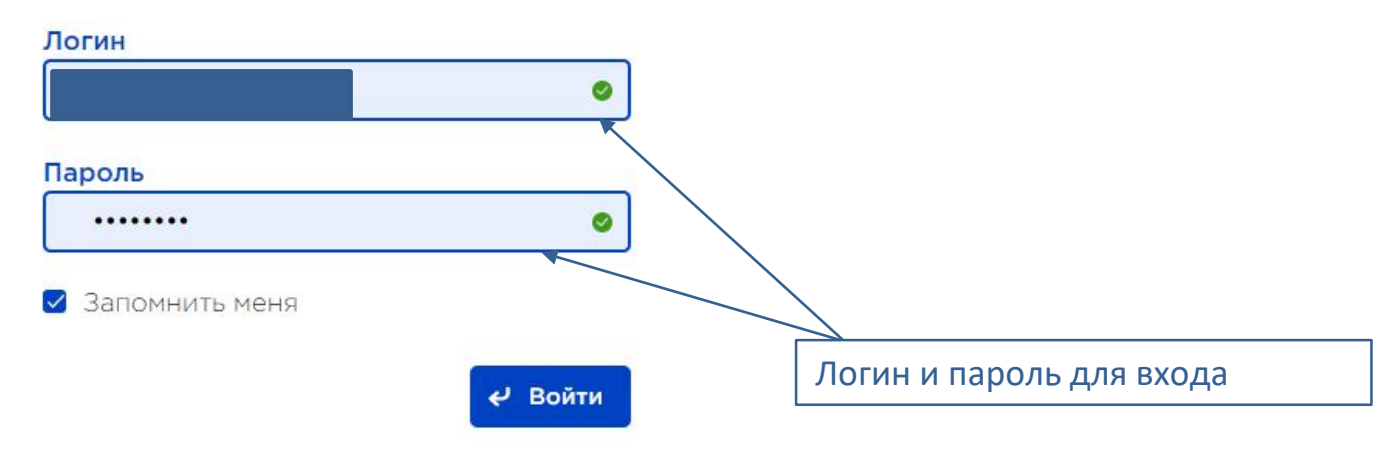

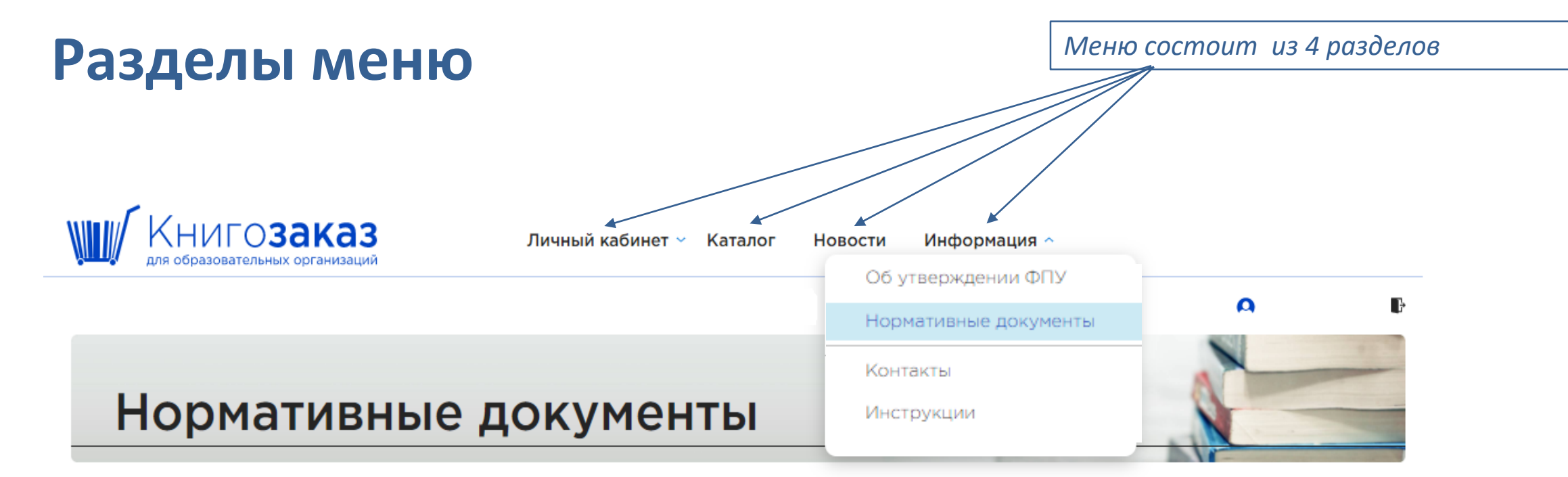

#### Информация по закупке учебников

Преимущества закупки напрямую у издательства, как у единственного поставщика-

- самые низкие цены без накрутки;
- гарантированный актуальный год издания учебника;
- отсутствие контрафакта;
- простая процедура оформления закупки.

<u>Презентация АИС Книгозаказ: Нормативно-правовое регулирование</u> <u>Пояснительная записка к презентации</u> <u>Шаблон акта о недостаче, пересортице</u>

#### Имеет интуитивно понятный

#### интерфейс, проста в использовании:

- Учитывает различный уровень пользовательских навыков владения компьютером
- 🗸 Позволяет работать удаленно (из дома).

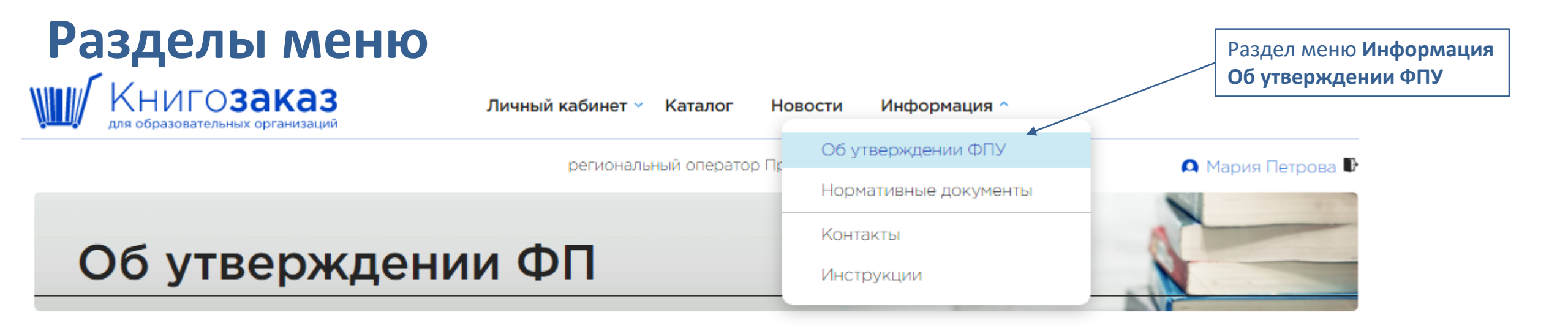

#### Актуальные документы

#### <u>Приказ Министерства просвещения Российской Федерации от 21.09.2022 № 858</u>

Об утверждении федерального перечня учебников, допущенных к использованию при реализации имеющих государственную аккредитацию образовательных программ начального общего, основного общего, среднего общего образования организациями, осуществляющими образовательную деятельность и установления предельного срока использования исключенных учебников.

#### <u>Перечень учебников по приказу № 858 в формате EXCEL</u>

#### Приказ Министерства просвещения Российской Федерации от 02.08.2022 № 653

Об утверждении федерального перечня электронных образовательных ресурсов, допущенных к использованию при реализации имеющих государственную аккредитацию образовательных программ начального общего, основного общего, среднего общего образования. Перевели в формат удобный для поиска

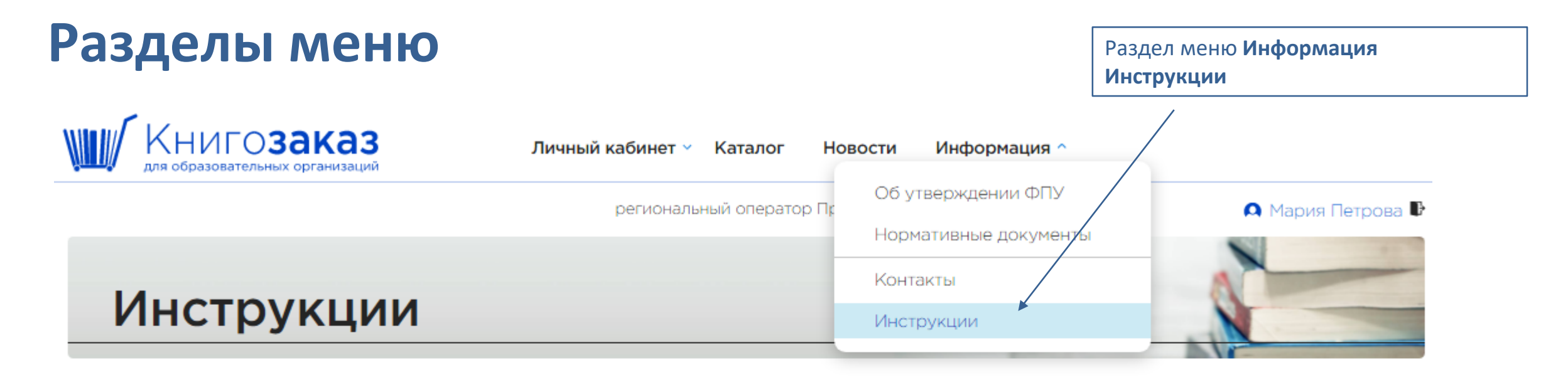

#### Руководства

<u>Руководство сотрудника школы</u> <u>Работа в разделе «Книгообеспеченность»</u> <u>Инструкция по подписанию договора об организации ЭДО</u>

#### Видеоинструкции

### Раздел меню: новости

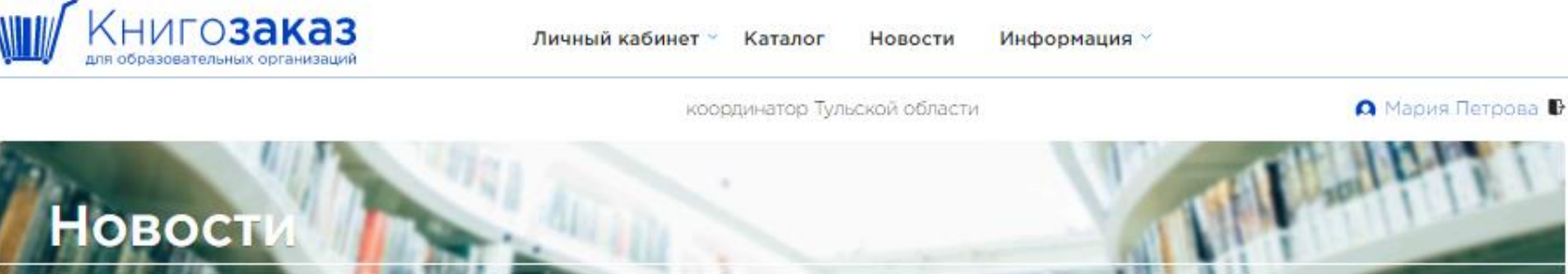

#### Старт приема заказов на 2023-2024 учебный год

**13.01.2023** Тульская область

Уважаемые коллеги!

Информируем Вас о старте приёма заказов продукции АО «Издательство «Просвещение» на 2023-2024 учебный год.

Оформление новых заказов рекомендуем завершить до 28 февраля 2023 года, в этом случае срок доставки заказов в школу будет возможен до 30 июня 2023 года.

Вебинар по работе в системе АИС состоится 2 февраля, ссылка на участие: https://events.webinar.ru/6659423/863037831

С целью сокращения сроков подписания контрактов и ускорения отгрузки заказанной литературы предлагаем рассмотреть возможность перехода на подписание контрактов электронной подписью.

Алгоритм перехода на электронный документооборот можно скачать по ссылке

#### Наглядные пособия

Уважаемые коллеги!

Обратите внимание, в каталоге появились новые наглядные пособия. Для выбора в поисковой строке достаточно набрать Наглядные пособия и нажать кнопку Подобрать.

Презентацию можно скачать по ссылке.

#### Онлайн мероприятия

Уважаемые коллеги!

Группа компаний «Просвещение» приглашает принять участие в онлайн мероприятиях.

Просим ознакомиться с расписанием вебинаров на январь 2023 г.

Подробности в информационном письме.

**12.01.2023** Тульская область

10.01.2023 Тульская область

# Раздел меню: Личный кабинет учреждения

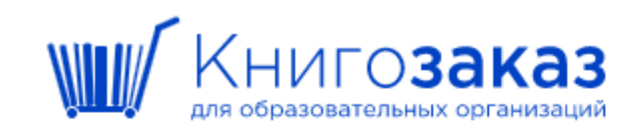

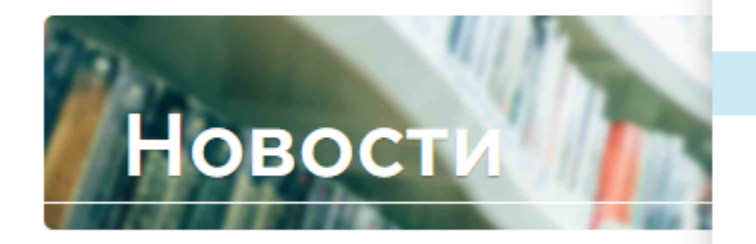

| Личный кабинет 🗠    | Каталог | Новости  | Информация ~ | Корзина пуста         |
|---------------------|---------|----------|--------------|-----------------------|
| Заказы              | 274     |          |              |                       |
| Сообщения           | Jy «E   | \$  J  » |              | 🕰 Светлана захарова 🕞 |
| Профиль             |         |          | -            | Elant EL              |
| Книгообеспеченность |         |          |              | The first second      |
| Закупки вне системы |         |          |              |                       |

# Личный кабинет: Профиль учреждения

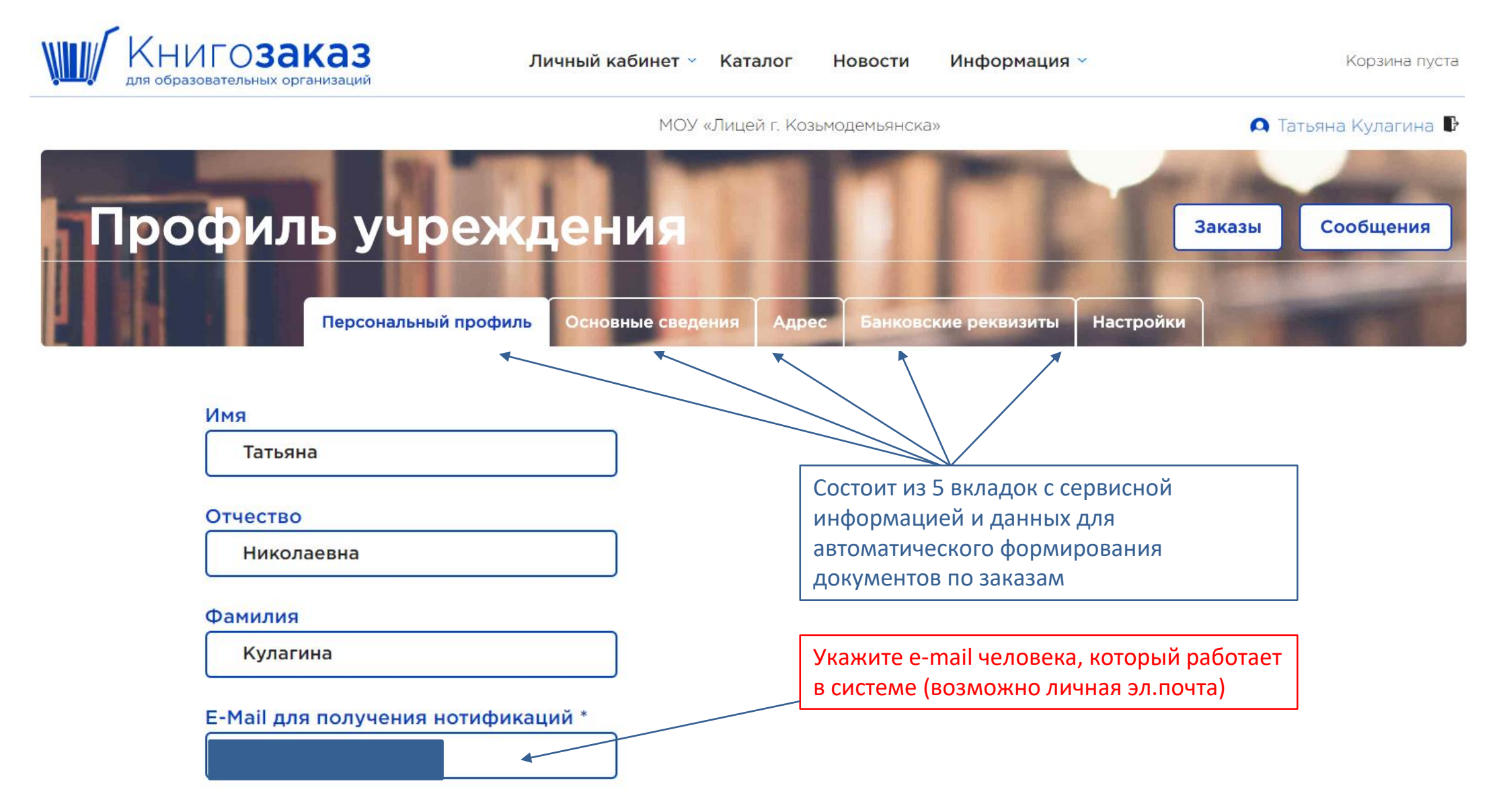

# Личный кабинет: Профиль школы Основные сведения

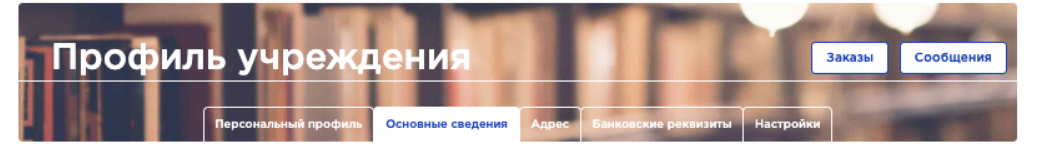

#### Полное наименование учреждения \*

| Муниципальное бюджетное общеобразовательное учреждение «Верховская средняя |  |
|----------------------------------------------------------------------------|--|
| общеобразовательная школа № 1»                                             |  |

#### Сокращенное наименование учреждения \*

МБОУ "Верховская средняя общеобразовательная школа № 1"

инн

Электронная почта организации

Внесите мобильный телефон для оперативной связи с курьером, транспортной компанией и менеджерами

Вы можете указать информацию о контрактном управляющем.

Внесите ФИО директора в именительном и родительном падеже.

Контракт заключается в лице кого? ...

| ФИО ответственного за заказы * |  |
|--------------------------------|--|
|--------------------------------|--|

Полякова Татьяна Николаевна

Должность \* педагог-библиотекарь

Телефон \* +79120000000

ФИО контрактного управляющего Фамилия

Отчество Телефон

ФИО руководителя организации в именительном падеже (например: Иванов Иван Иванович) \*

Токарева Елена Александровна

ФИО руководителя организации в родительном падеже (например: Иванова Ивана Ивановича) \*

Токаревой Елены Александровны

Должность \*

Имя

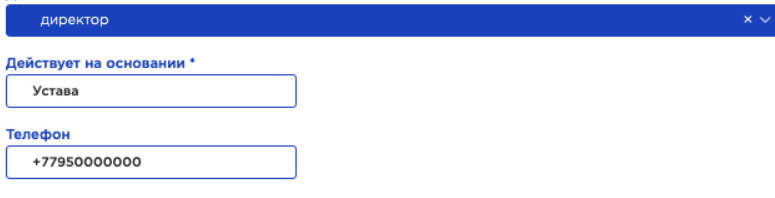

#### Личный кабинет: Профиль школы. Адрес

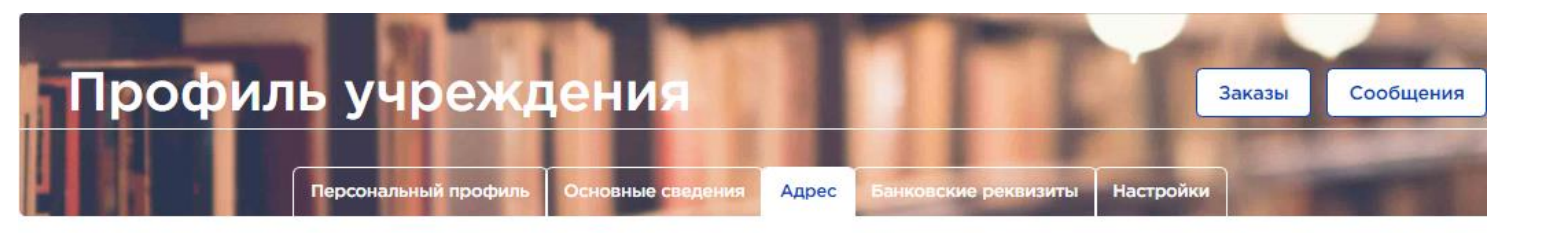

#### Юридический адрес

#### Регион \*

Оренбургская область

#### Населённый пункт

| op                                            | × ^ |
|-----------------------------------------------|-----|
| г Оренбург                                    | د   |
| г Орск                                        |     |
| Оренбургский р-н                              |     |
| г Оренбург, снт Орбита                        |     |
| г Оренбург, снт Оригинал                      |     |
| г Оренбург, снт Горизонт/Оренбурггазпромстрой |     |
|                                               |     |

#### Адрес доставки

🗹 Совпадает с юридическим

### Адрес синхронизируется с федеральным справочником и используется для

- автоматического заполнения контракта;
- для заполнения отгрузочных документов;
- для отправки бумажных версий документов;
- для доставки учебников.

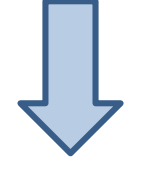

#### Адрес доставки

□ Совпадает с юридическим

#### Регион

Оренбургская область

#### Населённый пункт

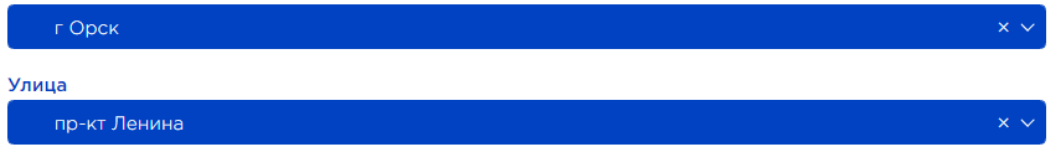

#### Дом д 50А

Сохранить

× ~

#### Полный адрес \*

462404, Оренбургская обл, г Орск, пр-кт Ленина, д 50А

Отмена Сохранить

# Личный кабинет: Профиль школы Банковские реквизиты

Вкладка «Банковские реквизиты» разработана универсальная для всех регионов России.

Вы заполняется реквизиты имеющиеся у вашего учреждения.

| филь уч                  | оеждения                 |                   | TT.                    | Заказы Со |
|--------------------------|--------------------------|-------------------|------------------------|-----------|
| Персональн               | ый профиль   Основные св | едения Адрес Банк | овские реквизиты Настр | ойки      |
|                          |                          |                   |                        |           |
| огрн<br>0000000000000000 |                          |                   |                        |           |
| кпп                      |                          |                   |                        |           |
|                          |                          |                   |                        |           |
| ΠΦΡ                      |                          |                   |                        |           |
| окпо                     |                          |                   |                        |           |
| окогу                    |                          |                   |                        |           |
| ОкфС                     |                          |                   |                        |           |
|                          |                          |                   |                        |           |
| окопф                    |                          |                   |                        |           |
| бик                      |                          |                   |                        |           |
| бик тофк                 |                          |                   |                        |           |
| Наименование банка       | •                        |                   |                        |           |
|                          |                          |                   |                        |           |
| Расчётный счёт           |                          |                   |                        |           |
| Казначейский счёт        |                          |                   |                        |           |
|                          |                          |                   |                        | ]         |

Лицевой счёт

# Профиль школы: вкладка настройки

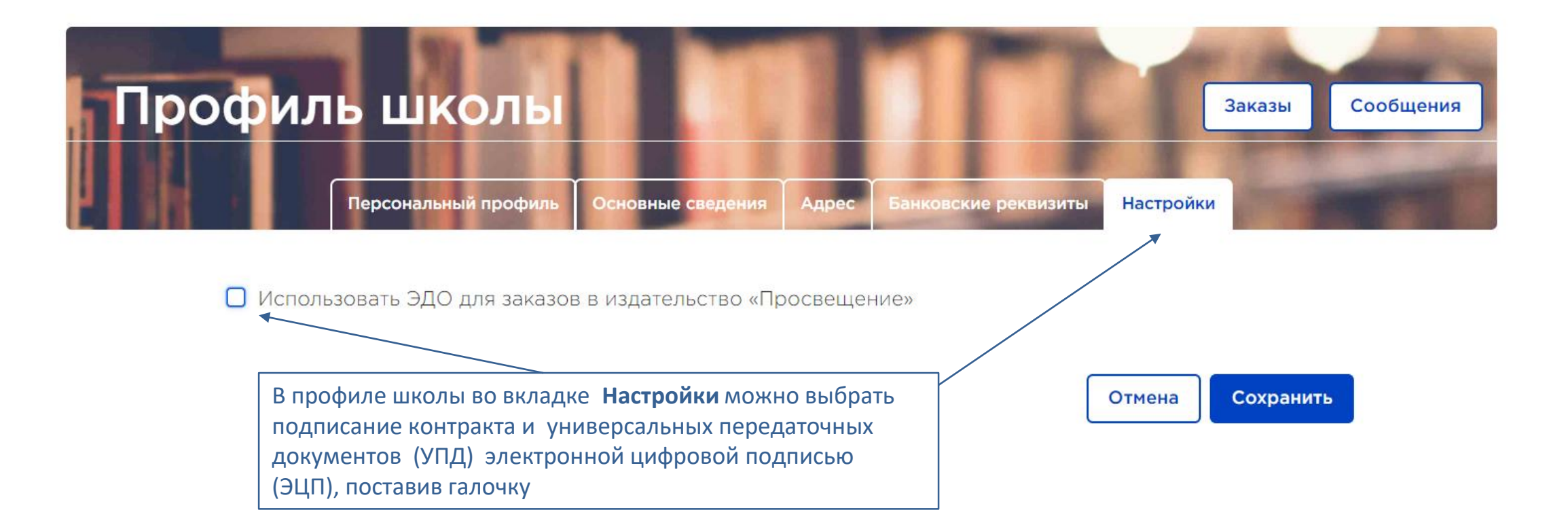

# Профиль школы: вкладка настройки

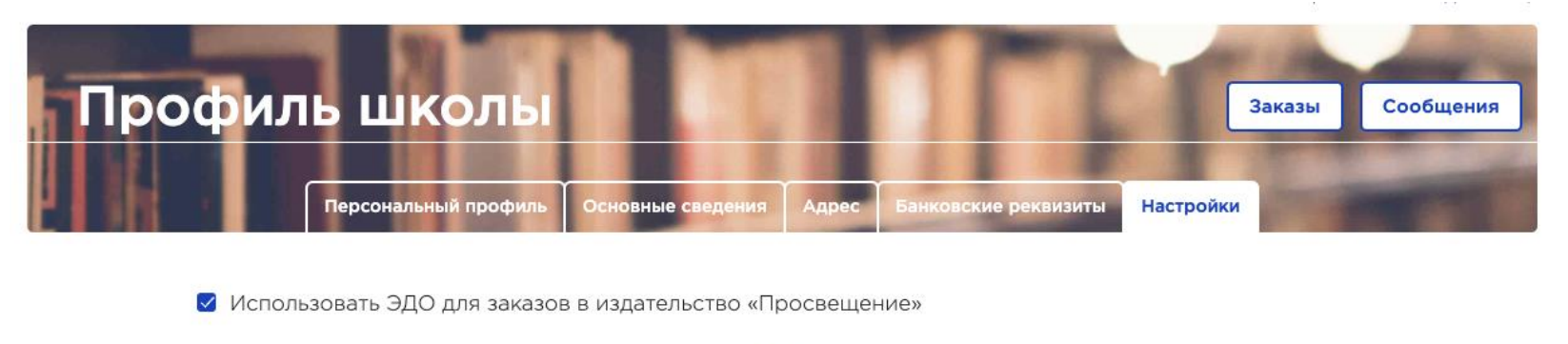

Инструкция подписания договора об организации ЭДО

🗄 Скачать договор ЭДО издательства «Просвещение»

Документы, подписываемые через ЭДО

О Контракт + УПД

Только контракт

#### Используемая система ЭДО \*

Выберите из списка или укажите свою

#### Скан подписанного договора ЭДО \*

🖉 Выберите файл

Размер файла не должен превышать 5 Мб.

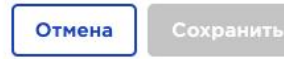

V

Договор ЭДО подписывается только один раз! Далее автоматически пролонгируется.

Нажмите кнопку **«Скачать договор ЭДО** издательства **«Просвещение»** выберите платформу для обмена документами и загрузите полный скан с «живой» подписью и печатью учреждения.

| Используемая система ЭДО *          |
|-------------------------------------|
| Выберите из списка или укажите свою |
| Диадок                              |
| СБИС                                |
| Такском                             |
| СБЕРКорус                           |

# Соглашение и обмен документами на платформе ЭДО

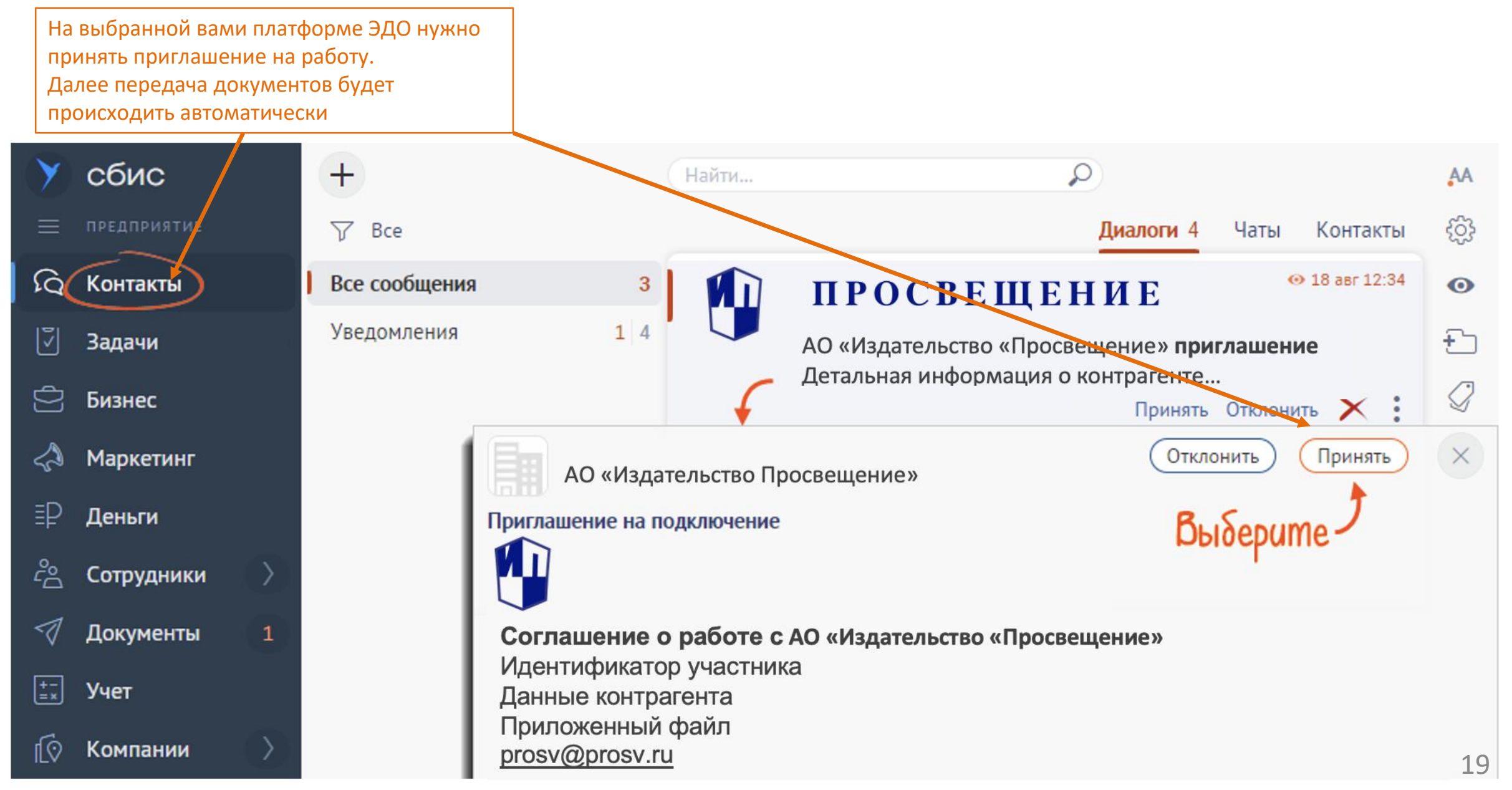

# Личный кабинет: сообщения

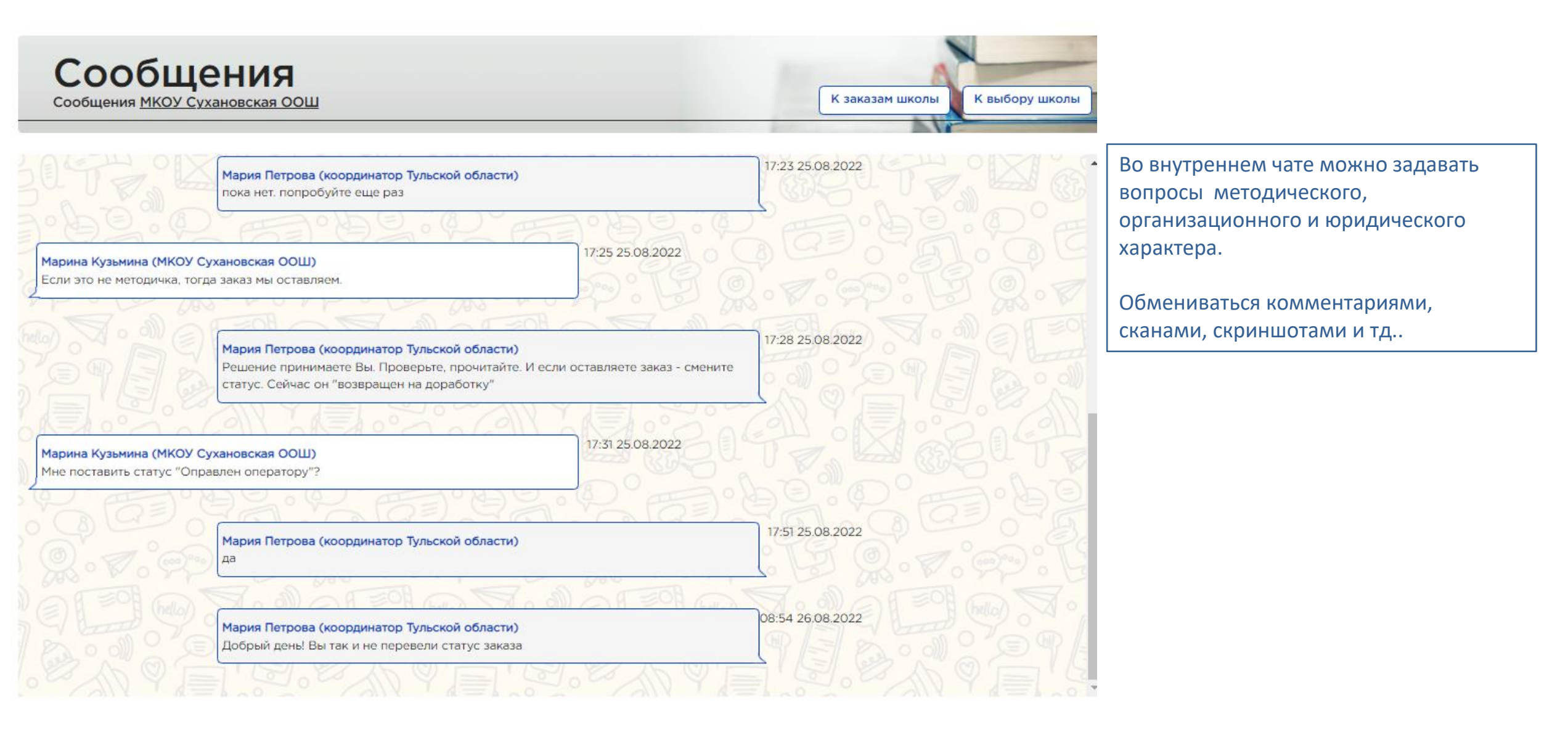

# Создание заказа Простота, удобство, наглядность

#### Каталог: выбор литературы Каталог соответствует ФПУ 858 Добавлен фильтр по приложениям Книгозаказ Личный кабинет У Каталог Новости Информация ~ Корзина пуста ФПУ МБОУ ТЕСТОВАЯ СОШ 🗛 Сергей Сергеев 🕒 ✓ Добавлены метки ФГОС Добавлен номер издания Ката Фильтр босова тетрадь Сбросить Издательство Информатика. 7 класс. Рабочая тетрадь. В двух частях. Часть 1 184.25 ₽ + Groc 1 Предмет Информатика. 7 класс. Базовый уровень. Учебник. Автор: Босова Л.Л., Босова А.Ю. 📃 В корзину Издательство: Просвещение: Год издания: 2023 7 кл. класс 1.1.2.4.2.1.1 Просвещение Класс: 7 кл. Добавить в библиотеку Класс Класс Информатика, 7 класс, Рабочая тетрадь, В двух частях, Часть 2 184.25 ₽ ФПУ 2022 Издательство: Просвещение Groc Полное название: + Кол по ФП: 1124211 Приложение 1 × > Автор: Босова Л.Л., Босова А.Ю. Поиложение 🔚 В корзину Приложение: Издательство: Просвещение, Год издания: 2023 Босова Л.Л., Босова А.Ю. ABTOD: VMK: Информатика. Босова Л.Л., Босова А.Ю. (7-9) При выборе учебника можно Год издания: 5-е издание, переработанное Редакция: ИНФОРМАТИК/ Класс: использовать фильтры, при 990 P Цена Код издательства: 314-0003-05 поиске следующего учебника не забывайте сменить или сбросить фильтры нажав на х

Внимание! Если вы добавили 1 часть, остальные добавляются автоматически в равном количестве

# Выбор литературы из каталога

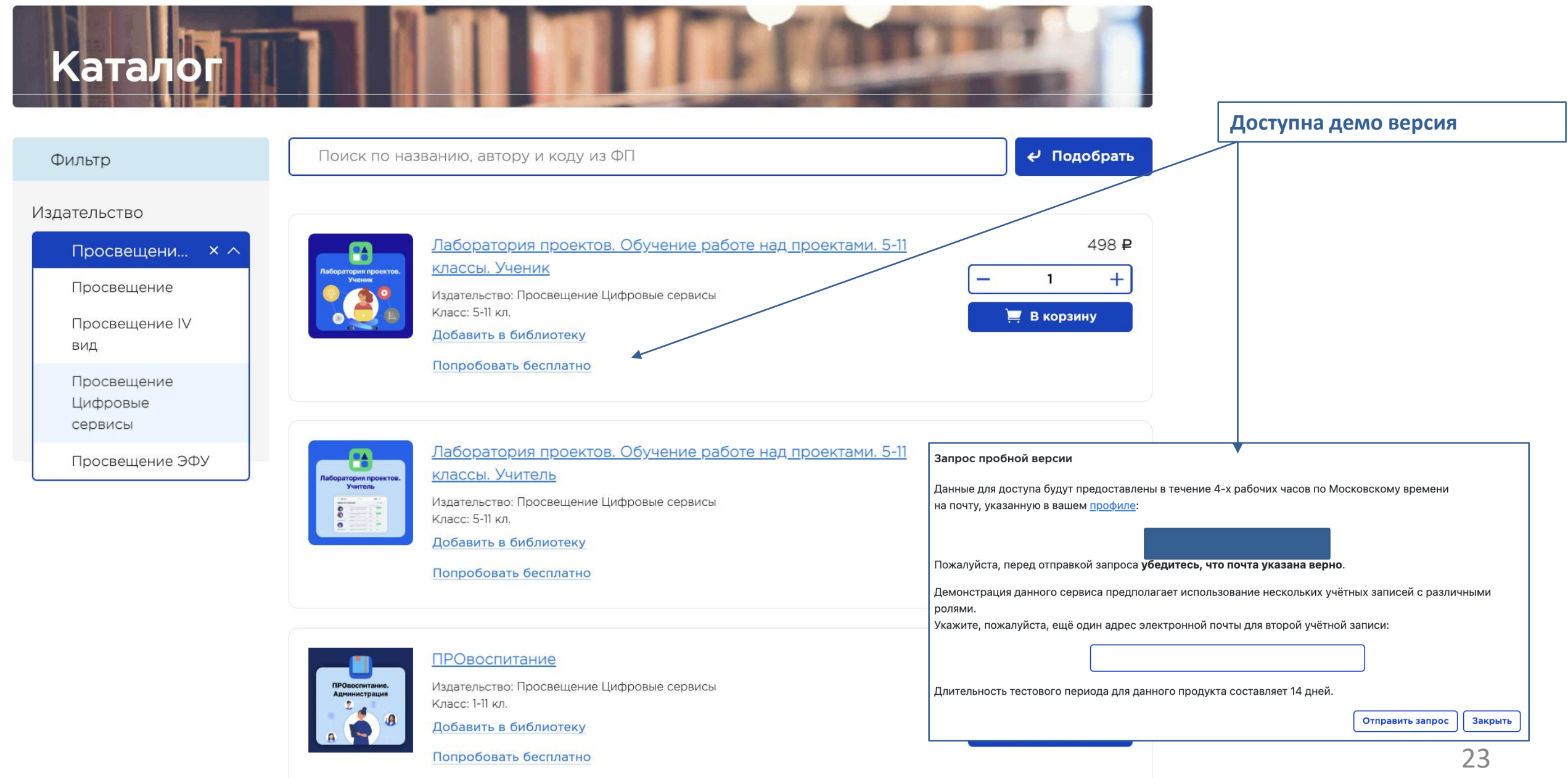

# Выбор литературы из каталога

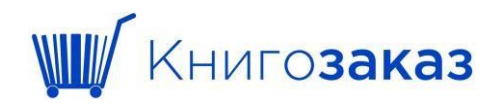

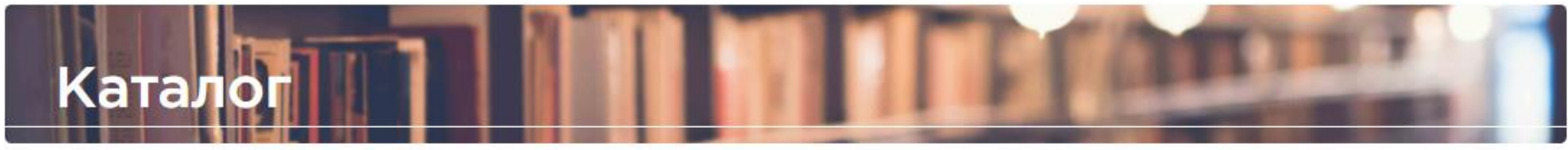

Добавить в библиотеку

| Фильтр                                                 | с интеллектуальными нарушениями 🗸 Подобрать                                                                                                    |                                                                                                    |
|--------------------------------------------------------|----------------------------------------------------------------------------------------------------|----------------------------------------------------------------------------------------------------|
| Издательство<br>Издательство V<br>Предмет<br>Предмет V | 1       2       3       4       5       Последняя         1       2       3       4       5       Последняя         Биология. Животные. 8 класс. Учебник (для обучающихся с       1005.95 P         Интеллектуальными нарушениями)                                                                                                    | Примеры поисковых слов:<br>✓ С интеллектуальными<br>нарушениями<br>✓ Карта<br>✓ Атлас                             |
| Класс<br>Класс ✓<br>ФПУ 2022<br>Приложение 1 × ✓       | Кикотные 8<br>кинотные 8<br>код ФП: 1.2.6.1.2<br>Автор: Никишов А. И. Теремов А. В.<br>Издательство: Просвещение; Год издания: 2022.<br>Класс: 8 кл.<br>Добавить в библиотеку                                                                                                    | <ul> <li>✓ Петрадь</li> <li>✓ Прописи</li> <li>✓ Базовый</li> <li>✓ Углубленный</li> <li>✓ Проверочные</li> </ul> |
|                                                        | БИОЛОГИЯ<br>БИОЛОГИЯ<br>БИОЛОГИЯ<br>БИОЛОГИЯ<br>БИОЛОГИЯ<br>БИОЛОГИЯ<br>Синтеллектуальными нарушениями)<br>Синтеллектуальными нарушениями)<br>Синтеллектуальными нарушениями (Сонтеллектуальными нарушениями)<br>Синтеллектуальными нарушениями (Сонтеллектуальными нарушениями)<br>Синтеллектуальными нарушениями (Сонтеллектуальными нарушениями)<br>Синтеллектуальными нарушениями (Сонтеллектуальными нарушениями)<br>Синтеллектуальными нарушениями (Сонтеллектуальными нарушениями)<br>Синтеллектуальными нарушениями (Сонтеллектуальными нарушениями (Сонтеллектуальными нарушениями (Сонтеллектуальными нарушениями)<br>Синтеллектуальными (Сонтеллектуальными (Сонтеллектуальны | <ul><li>✓ Рабочие программы</li><li>✓</li></ul>                                                                   |

# Выбор литературы из каталога для слабовидящих обучающихся

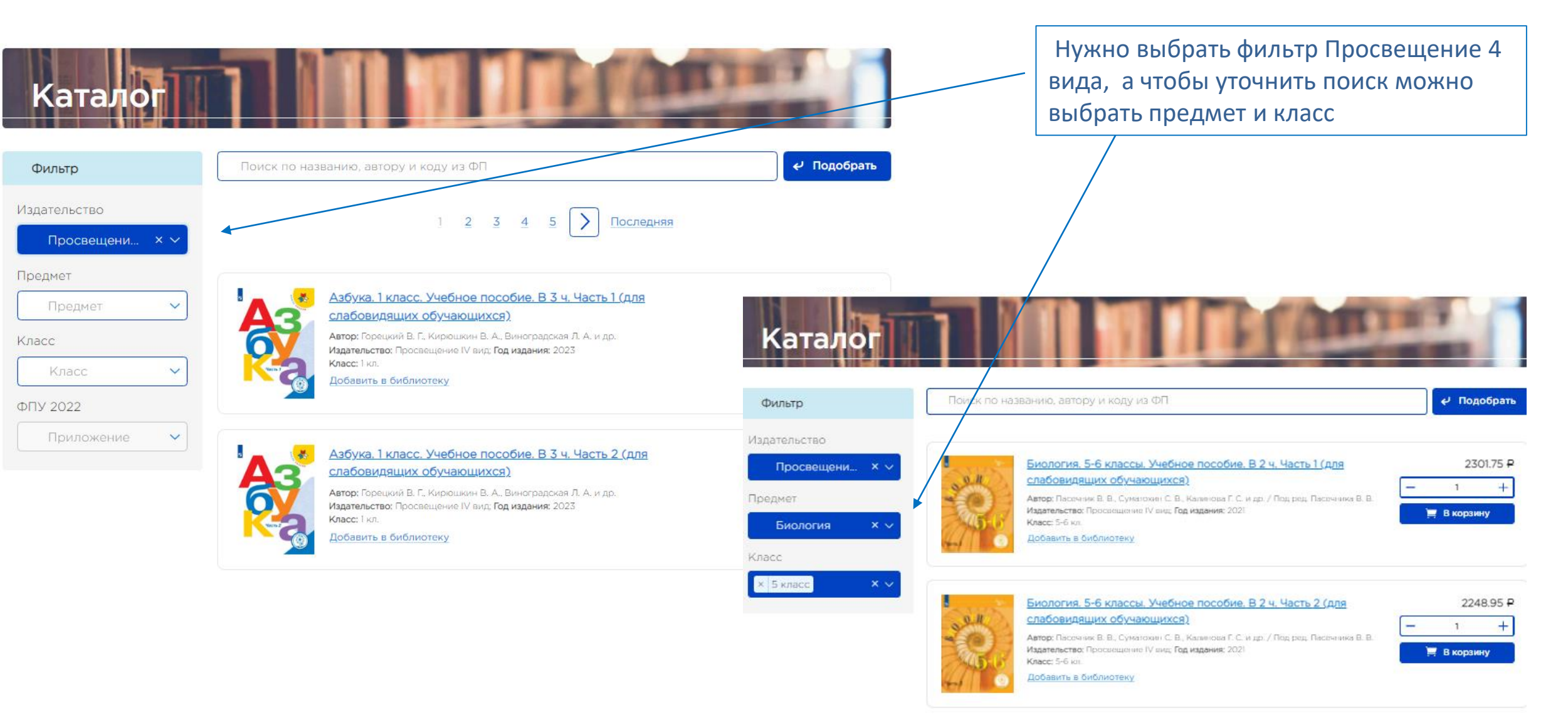

### Корзина

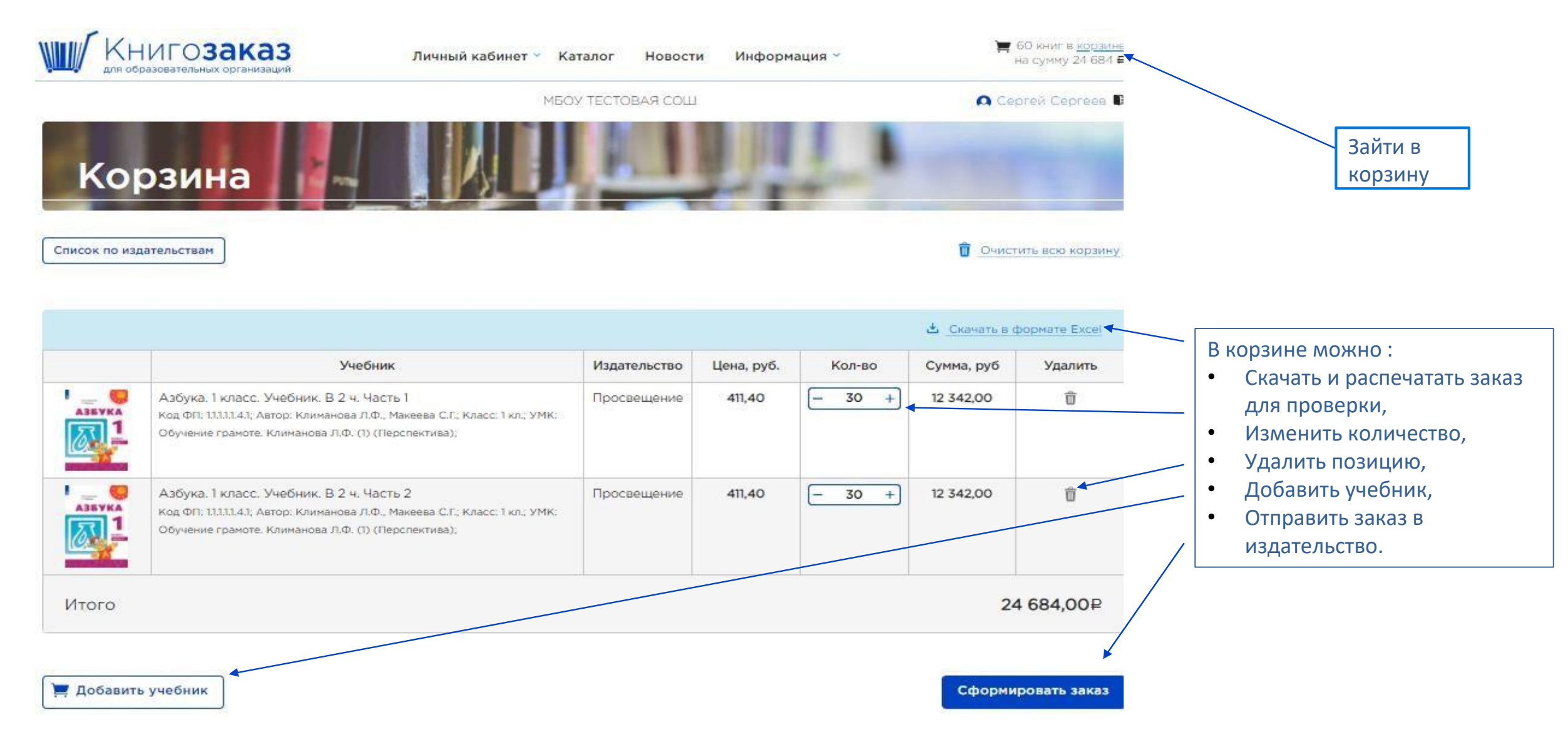

### Корзина

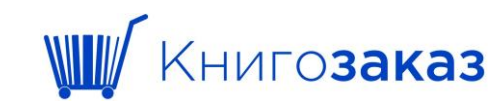

#### Предпросмотр заказа

Если необходимо перенести часть литературы из каталога в другой заказ – нужно нажать на «перенести»

#### Заказ номер 1 в издательство Просвещение

|               | подания в другон заказ        |
|---------------|-------------------------------|
| , руб. Кол-во | Сумма, руб                    |
| ,55 10        | 3 195,50                      |
| ,55 10        | 3 195,50                      |
| ,             | руб. Кол-во<br>55 10<br>55 10 |

Итого

6 391,00₽

В корзину

По какому закону производится закупка? Как будут подписываться документы?

| ФЗ-44 п.14 | × ^ | Через ЭДО (контракт + УПД) 🛛 🗸 | Отправить заказ |           |
|------------|-----|--------------------------------|-----------------|-----------|
| ФЗ-44 п.4  |     |                                |                 |           |
| ФЗ-44 п.5  |     |                                |                 | 6 391,00₽ |
| ФЗ-44 п.14 |     | 4                              |                 |           |
| ФЗ-223     |     |                                |                 | В корзину |

После нажатия кнопки «Сформировать заказ» необходимо выбрать пункт закупки и вид подписания документов. После нажать кнопку «отправить заказ»

# Корзина

#### Предпросмотр заказа

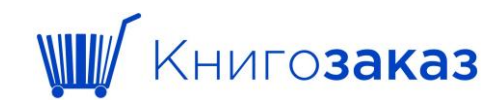

Заказ номер 1 в издательство Просвещение

|                    |                                                                                                    |            | Перенести | издания в другой заказ 💦 |                                   |
|--------------------|----------------------------------------------------------------------------------------------------|------------|-----------|--------------------------|-----------------------------------|
|                    | Учебник                                                                                                    | Цена, руб. | Кол-во    | Сумма, руб               |                                   |
| ~                  | Английский язык. 5 класс. Учебник<br>Код ФЛ: 1.1.2.3.1.1; Приложение 1; Редакция: 15-е издание, переработанное;<br>Автор: Ваулина Ю.Е., Дули Д., Подоляко О.Е. и др.;<br>Класс: 5 кл.; УМК: Английский язык. "Английский в фокусе" (5-9);                                             | 1 067,55   | 30        | 32 026,50                |                                   |
|                    | География. 5-6 классы. Атлас<br>Приложение I;<br>Автор: Автор-сост. И.С. Есипова;<br>Класс: 5-6 кл.; УМК: География. "Полярная звезда" (5-9);                                                                                                    | 203,50     | 30        | 6 105,00                 | Состав корзины можно              |
| )                  | Литературное чтение на родном русском языке. 1 класс. Учебник<br>Код ФП: 11.1.2.2.11; Приложение 1; Редакция: 2-е издание, переработанное;<br>Автор: Александрова О.М., Кузнецова М.И., Романова В.Ю. и др.;<br>Класс: 1 кл.; УМК: Литературное чтение на родном русском языке (1-4); | 746,90     | 30        | 22 407,00                | разделить на несколько<br>заказов |
|                    | Математика. 1 класс. Учебник. В 2 ч. Часть 1<br>Код ФП: 11.14.11.1; Приложение 1; Редакция: 15-е издание, переработанное;<br>Автор: Моро М.И., Волкова С.И., Степанова С.В.;<br>Класс: 1 кл.; УМК: Математика. Моро М.И. и др. (1-4) (Школа России);                                  | 623,15     | 30        | 18 684,50                |                                   |
|                    | Математика. 1 класс. Учебник. В 2 ч. Часть 2<br>Код ФЛ: 1.1.4.1.1.; Приложение 1; Редакция: 15-е издание, переработанное;<br>Автор: Моро М.И., Волкова С.И., Степанова С.В.;<br>Класс: 1 кл.; УМК: Математика. Моро М.И. и др. (1-4) (Школа России);                                  | 623,15     | 30        | 18 694,50                |                                   |
| )                  | Математика. Рабочая тетрадь. 1 класс. В 2-х ч. Ч. 1<br>Приложение 1;<br>Автор: Моро М. И., Волкова С. И.;<br>Класс: 1 кл.; УМК: Математика. Моро М.И. и др. (1-4) (Школа России);                                                                                                    | 174,90     | 30        | 5 247,00                 |                                   |
| )                  | Математика. Рабочая тетрадь. 1 класс. В 2-х ч. Ч. 2<br>Приложение 1;<br>Автор: Моро М. И., Волкова С. И.;<br>Класс: 1 кл.; УМК: Математика. Моро М.И. и др. (1-4) (Школа России);                                                                                                    | 174,90     | 30        | 5 247,00                 |                                   |
| 1то                | го                                                                                                    |            |           | 108 421,50₽              |                                   |
| бері<br>На<br>кака | ите заказ для переноса<br>рвый заказ   Перенести  рму закону производится закупка? Как будут подписываться документы?  3-44 п.4   Уерез ЭДО (только контракт)                                                                                                    |            |           | Отправить заказ          |                                   |
| Ито                | го по всем заказам                                                                                                    |            |           | 108 421,50₽              |                                   |
| олто               | авить все заказы                                                                                                    |            |           | В корзину                | 28                                |

В корзину

# Личный кабинет: Заказы

| Зака                  | азы                                       | -                                 |                        | Сообщения                                                                                                    | Профиль школы                                                                              |
|-----------------------|-------------------------------------------|-----------------------------------|------------------------|----------------------------------------------------------------------------------------------------|--------------------------------------------------------------------------------------------|
| В раздел<br>состав за | е <b>Заказы</b> можно<br>каза, нажав на н | о посмотреть<br>юмер              | Все издательства       | х 🗸 Статус                                                                                                    | ∨ Сбросить                                                                                 |
| В списке не ото       | ображаются отмен                          | енные заказы. Для их просмотра вс | оспользуйтесь фильтром |                                                                                                    |                                                                                            |
| Дата                  | Номер                                     | Издательство                      | Сумма, ₽               | Статус                                                                                                    | Комментарии                                                                                |
| 02.08.2022            | A0026469                                  | Просвещение                       | 153 227,25 ₽           | Подписание в ЭДО 04.08.2022<br>Электронные документы<br>отправлены в издательство<br>04.08.2022<br>Дата доставки: 30.10.2022 | В разделе <b>Заказы</b><br>можно посмотреть<br>статусы всех заказов и<br>способ подписания |
| 18.03.2022            | <u>A0023056</u>                           | Просвещение                       | 383 941,80 ₽           | Выполняется 06.06.2022 📕 Дата доставки: 25.08.2022                                                                           |                                                                                            |
| 02.04.2021            | <u>A0016001</u>                           | Просвещение                       | 552 437,71 🗜           | Завершен 15.11.2021                                                                                                    |                                                                                            |
| 05.04.2021            | <u>A0016139</u>                           | Просвещение                       | 3 689,51 🗜             | Завершен 19.10.2021                                                                                                    |                                                                                            |

### Информация о заказе: комментарии к заказу

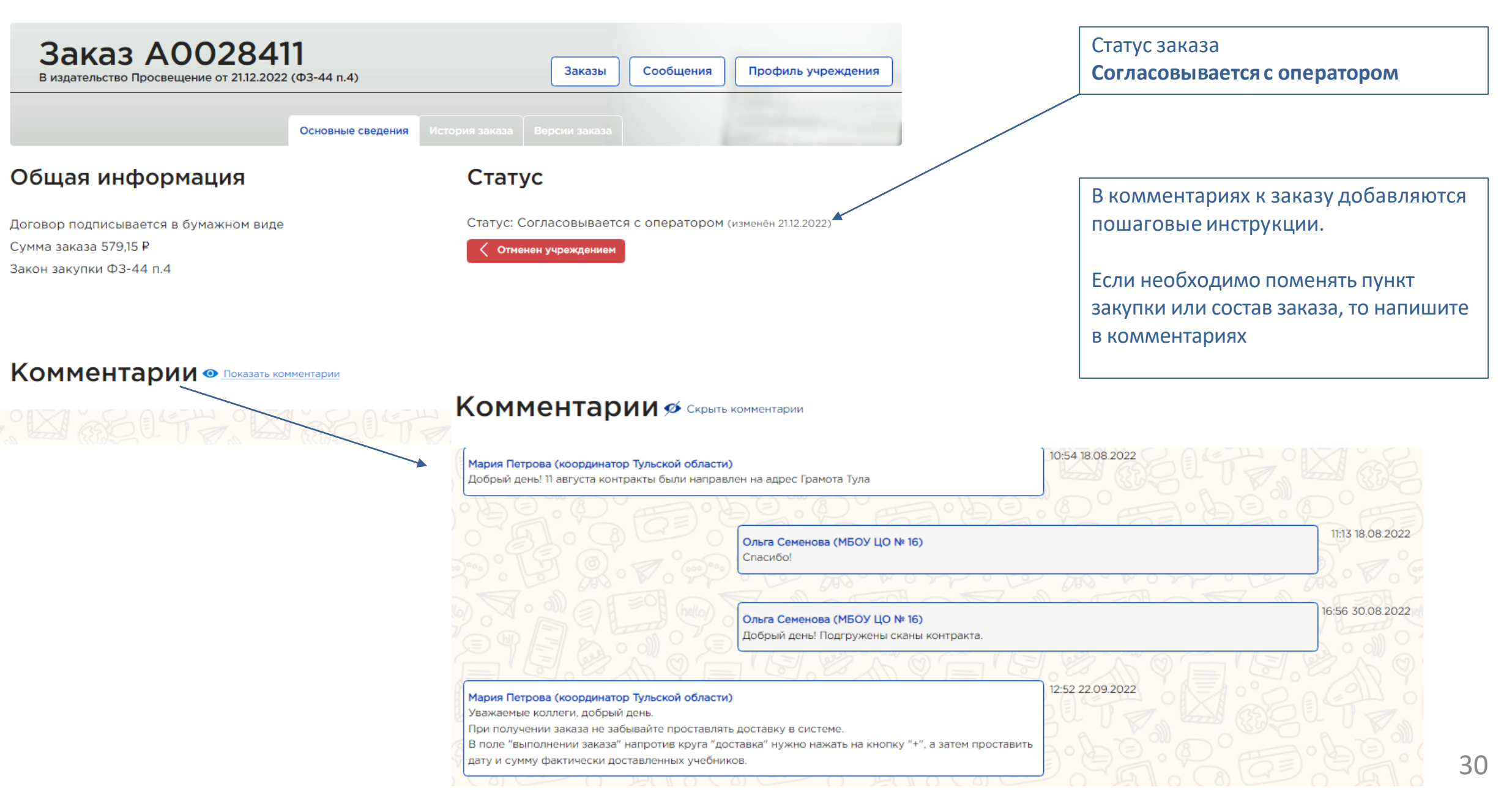

# Информация о заказе: подписание в ЭДО

| Основные свед                                                                                                    | ения История заказа Версии заказа                                                 |                                                                                                    |  |  |
|----------------------------------------------------------------------------------------------------|-----------------------------------------------------------------------------------|----------------------------------------------------------------------------------------------------|--|--|
| Общая информация                                                                                                 | Статус                                                                            | Статус заказа<br>Подписание в ЭДО                                                                                           |  |  |
| Договор подписывается через ЭДО<br>Дата доставки заказа: не позднее 30.10.2022                                   | Статус: Подписание в ЭДО (изменён 11.08.2<br>Состояние ЭДО: Подписывается издате. | 2022)<br>ЛЬСТВОМ (изменён 11.08.2022)                                                                                       |  |  |
| Сумма заказа 33 408,10 ₽<br>Закон закупки ФЗ-44 п.5<br>Документы проверены 11.08.2022                            |                                                                                   | Для согласования контракта по ЭДО необходимо нажа<br>кнопку <b>«Сформировать документы»</b> после <b>«Скачать</b>           |  |  |
| Дополнительная информация                                                                                        |                                                                                   | сформированный архив», проверить контракт,<br>заполнить источник финансирования и по                                        |  |  |
| Документы, согласованные школой, проверены 11.<br>Документы к заказу                                             | 38.2022                                                                           | окно <b>«Документы, согласованные школой»</b>                                                                               |  |  |
| Документы, согласованные школой<br>Загружен сотрудником школы                                                    |                                                                                   | Загруженный контракт автоматически подписывается в Издательстве и передается в ЭДО для подписания школе.                    |  |  |
| <ul> <li>Автоматическое формирование документ<br/>согласования школой</li> <li>Сформировать документы</li> </ul> | ов для                                                                            | Когда школа подписывает контракт со своей стороны,<br>заказ отправляется на отгрузку и статус меняется на<br>«Выполняется». |  |  |

# Информация о заказе: подписание в бумажном виде

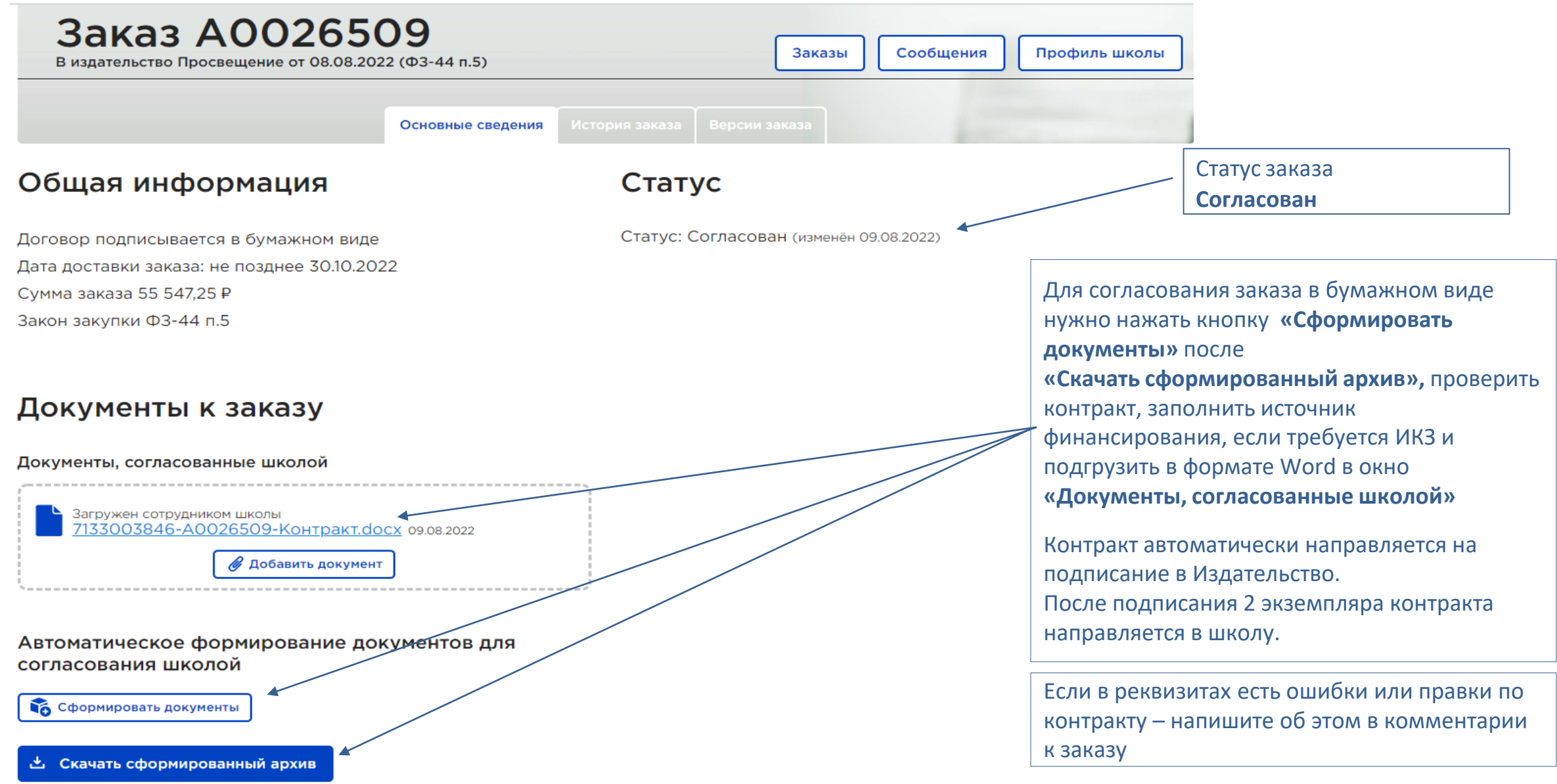

# Информация о заказе: подписание в бумажном виде

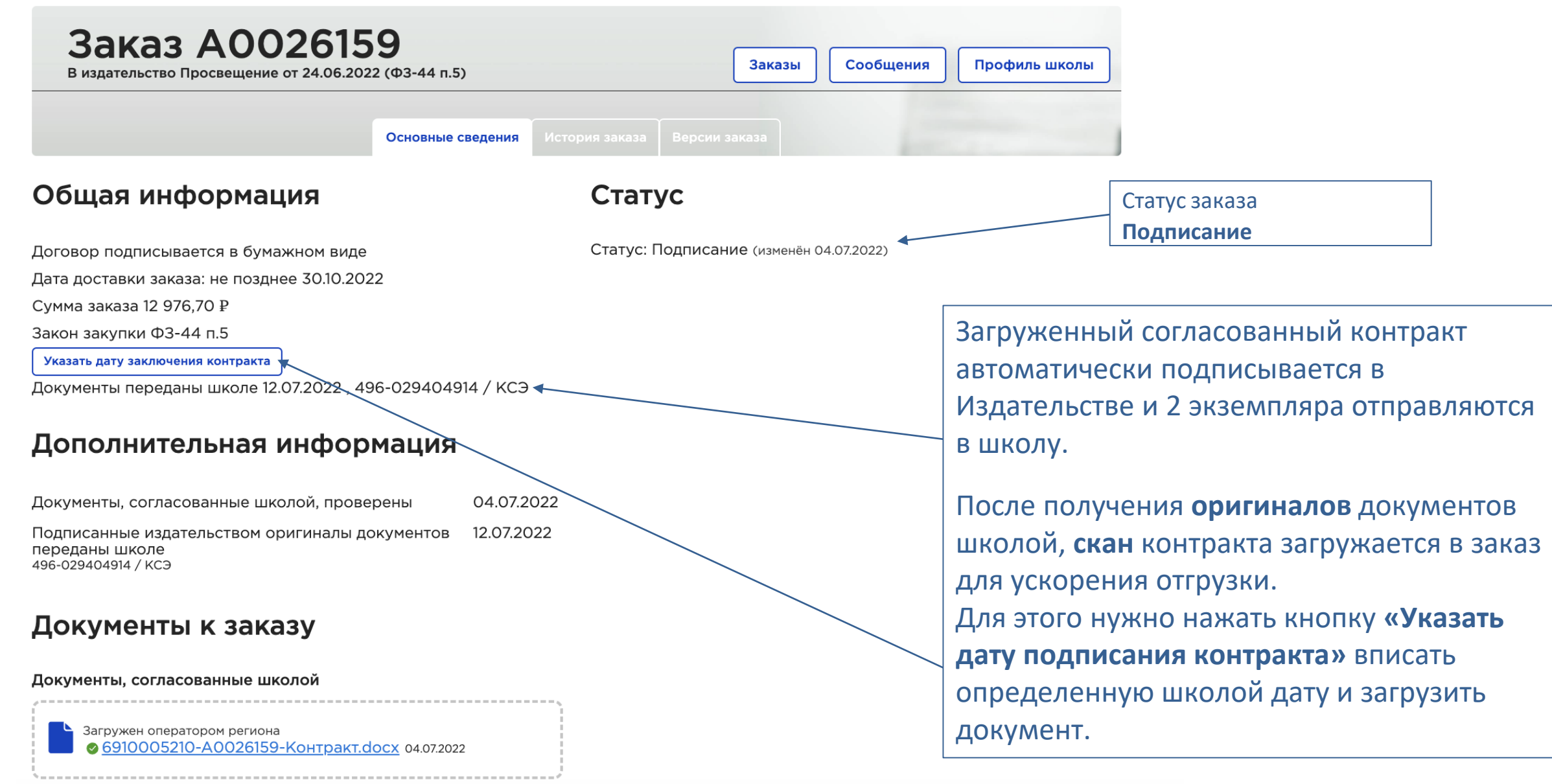

# Информация о заказе: подписание в бумажном виде

#### Общая информация

#### Статус

Статус: Согласован (изменён 10.02.2022)

Загружен сотрудником школы

№ 180000000-А0020188-Спецификация.png 10.02.2022

Дата заключения контракта: 10.02.2022 Дата доставки заказа: не позднее 30.06.2022 Сумма заказа 396.00₽ Закон закупки ФЗ-44 п.5 Документы проверены 10.02.2022

#### Дополнительная информация

Документы, согласованные школой, проверены

10.02.2022

#### Документы к заказу

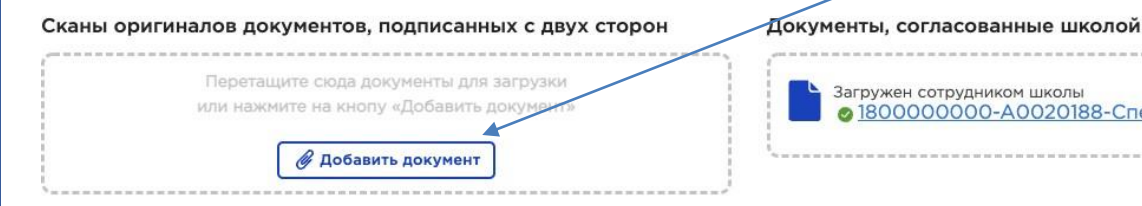

Автоматическое формирование документов для согласования школой

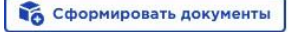

📩 Скачать сформированный архив

Дата формирования: 10:01 10.02.2022

«Сканы В появившемся окне документов, подписанных ДВУХ С необходимо сторон» прикрепить полный скан контракта.

!! При контракте по 14 пункту обязательно нужно разместить контракт на гос. закупках

### Информация о заказе: выполнение заказа

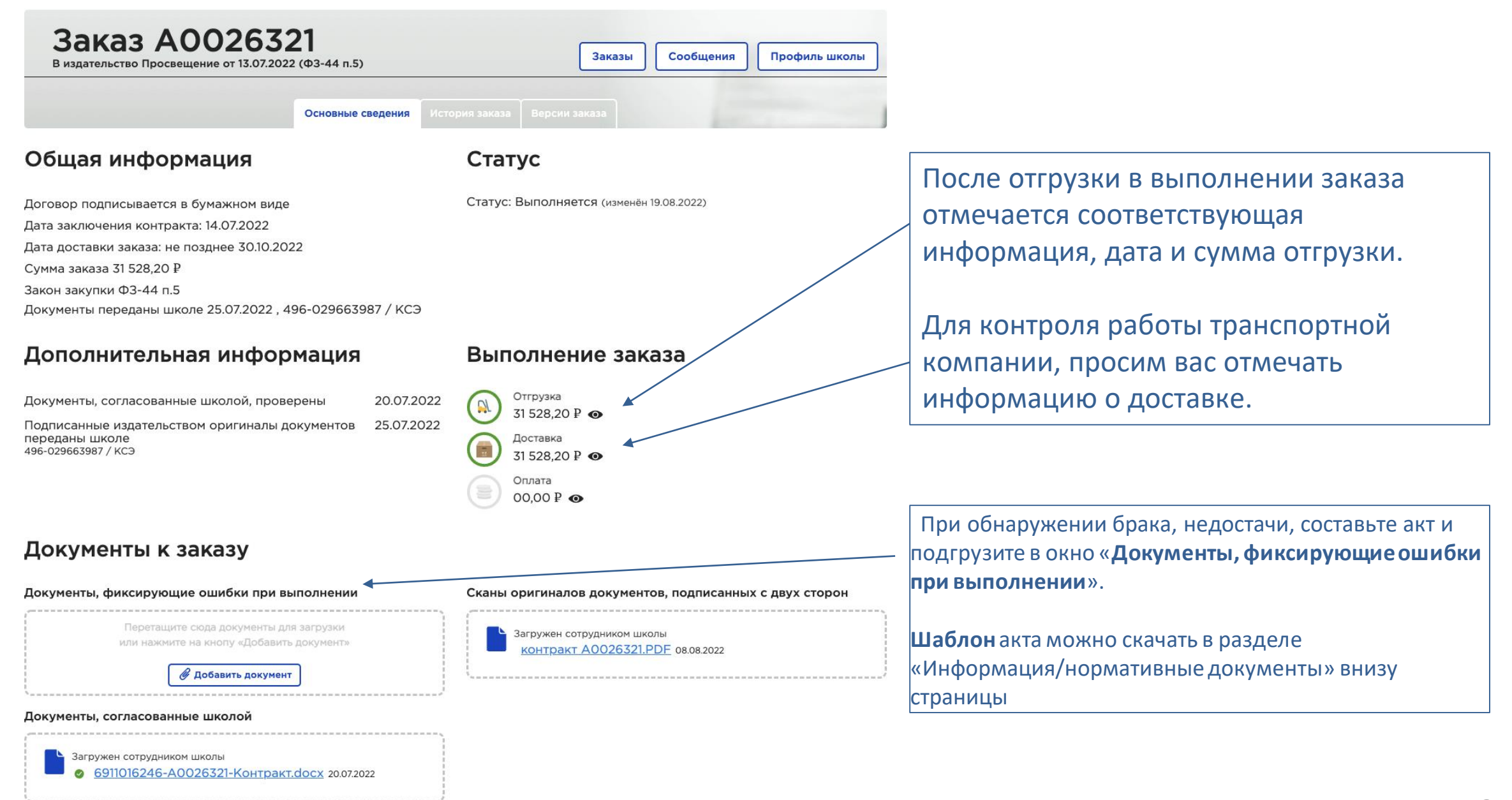

# Информация о заказе: передача доступа к ЭФУ

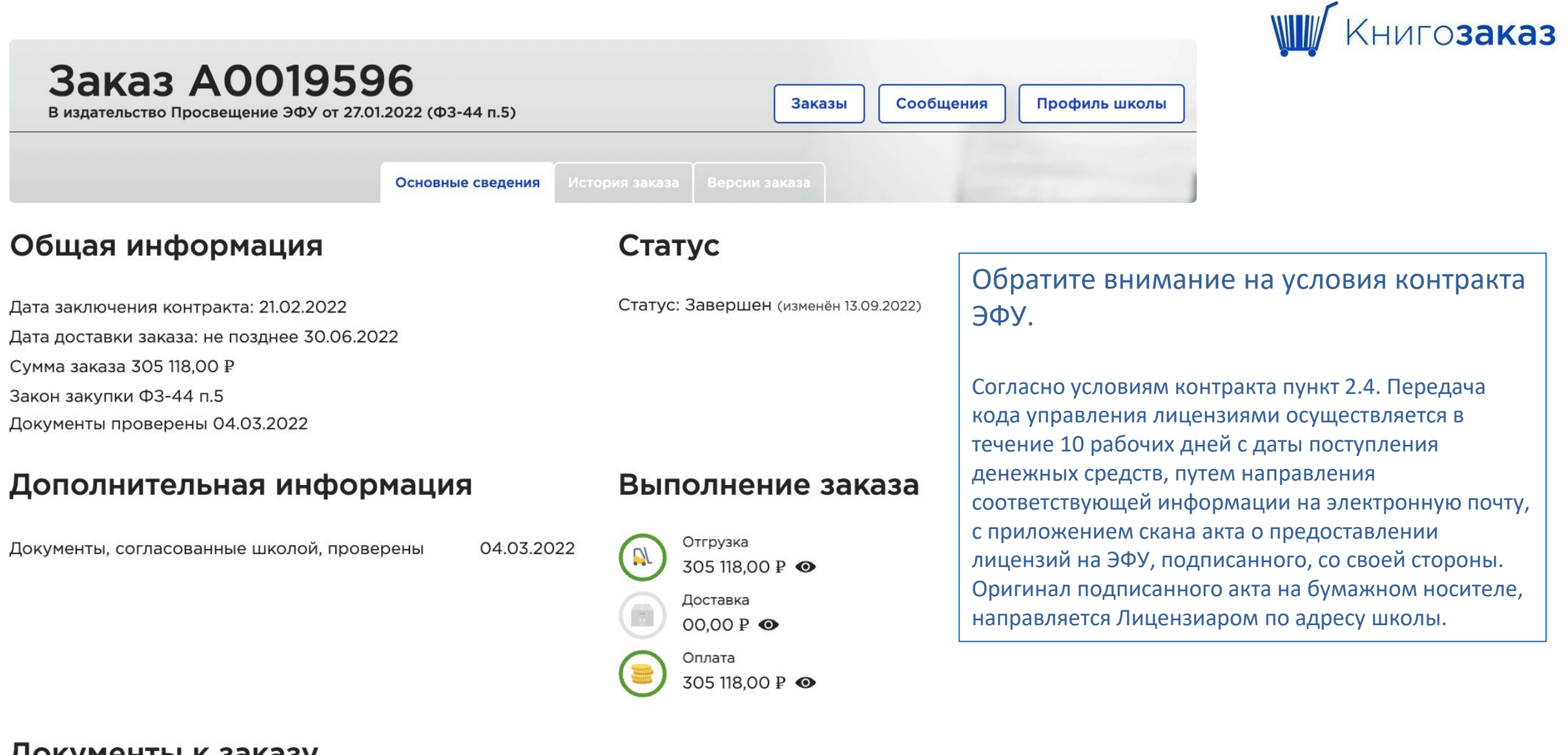

### Информация о заказе: завершение

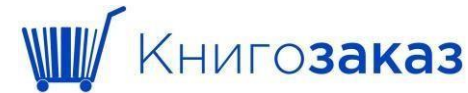

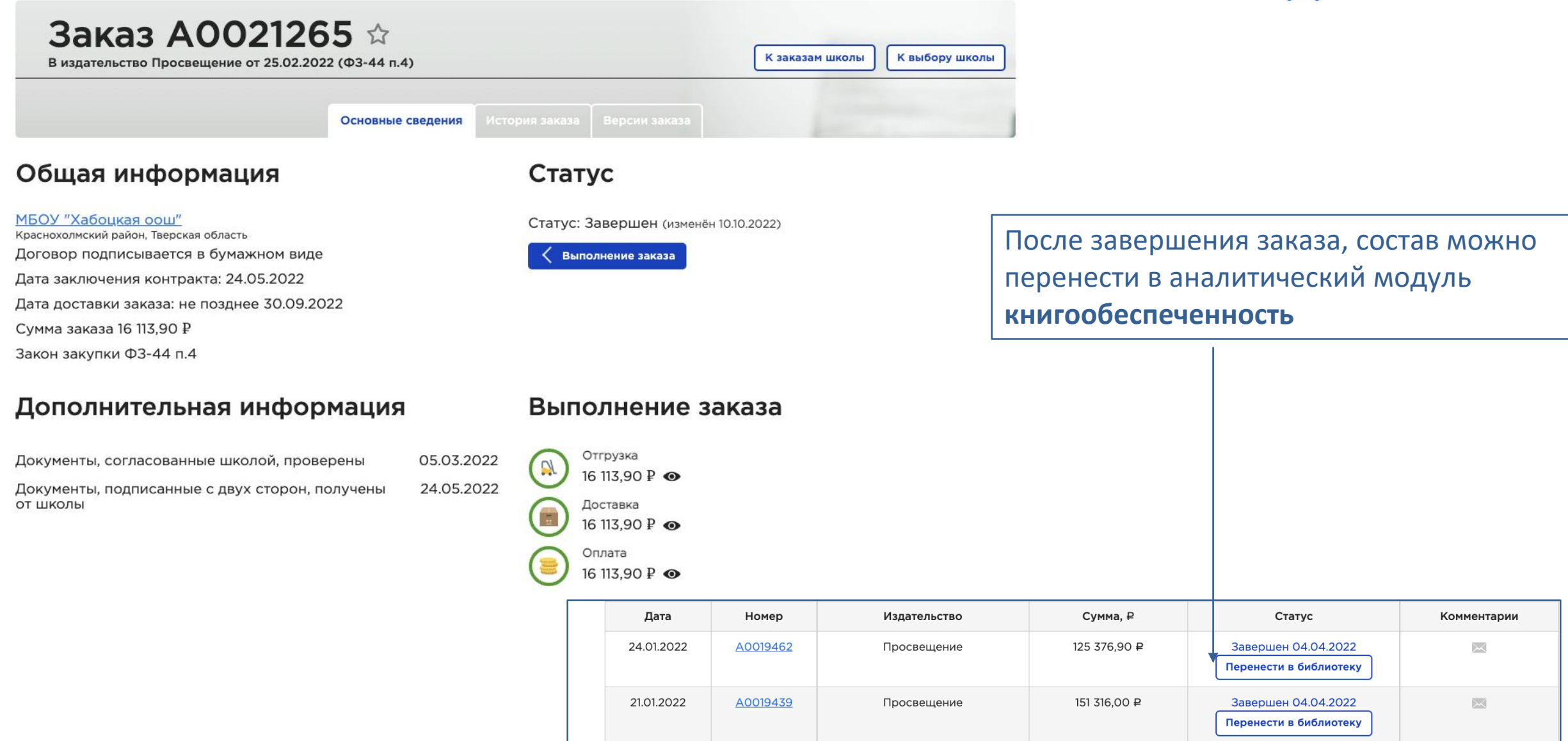

### Мы всегда на связи!

Остались вопросы?

Позвоните или отправьте сообщение, ответим в ближайшее время!

Региональный директор

Бабкина Ирина Ивановна

+7 (916) 073 59 51, <u>IBabkina@prosv.ru</u>

Региональный оператор

Кононова Ольга

+7 (910) 077 49 77, Novomoskovsk.prosveshhenie@bk.ru

Координатор АИС Книгозаказ

Петрова Мария

+7 (985) 151 13 90, <u>MYPetrova@prosv.ru</u>